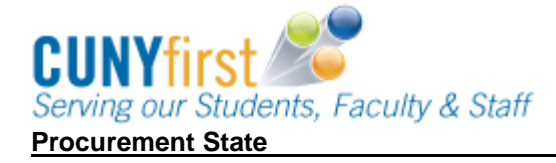

Inspect Receipt Categories that require approval will require inspection.

Categories that require inspection are:

- Information TechnologyFacilities/Furniture
- Hazardous Materials

Inspect receipts according to inspection instructions.

| Step | Action                                                                                                    |
|------|----------------------------------------------------------------------------------------------------|
| 1.   | Navigate to: Purchasing > Receipts > Inspect Receipts.                                                                                                    |
| 2.   | On the <b>Select Receipts</b> page in the <b>Search Criteria</b> page, enter or look up the <b>PO Unit</b> (Business Unit).                                                                                                    |
| 3.   | Enter any other known search criteria.                                                                                                    |
| 4.   | Click the Search button.                                                                                                    |
| 5.   | In the Retrieved Rows section on the Selected Rows tab in the Sel column, select                                                                                                    |
|      | the $\square$ checkbox/es of the items to be inspected.                                                                                                    |
| 6.   | To view more specific information in the <b>Description</b> column, click the corresponding link.                                                                                                    |
| 7.   | Click the <b>OK</b> button.                                                                                                    |
| 8.   | The <b>Inspection</b> tab displays. As needed, click the <b>Inspect Instructions</b> link to view inspection instructions for this category of goods or services. <i>Note: Inspection routing instructions are defined at the item level on the Inspection Instructions page.</i> |
| 9.   | In the <b>Receipt Lines</b> section on the <b>Receipt Lines</b> tab, enter the number of items inspected and received.                                                                                                    |
| 10.  | In the <b>Insp Qty</b> field, enter the quantity of items inspected and counted.<br>Note: If any of the goods fail inspection, then the inspection receipt should<br>indicate the quantity of goods that passed inspection and contact the<br>Purchasing Office.                  |
| 11.  | Click the Save button.                                                                                                    |
| 12.  | On the Inspection tab in the Receipt Lines section on the Receipt Lines tab in the Status column confirm the Status is Complete.<br>Note: The Inspection Status changes from Incomplete to Complete when Inspect Quantity equals Receipt Quantity.                                |
|      | End of Procedure.                                                                                                    |